## **BCS Web Fax**

## MANUALE UTENTE

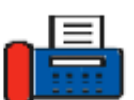

Cliccando sull'icona **fax aziendale** predisposta nel sito ASL.RIETI.IT (Area Privata), si apre una pagina nella quale troviamo il link dell'applicazione BCS Web Fax, questo MANUALE e l'ELENCO dei fax aziendali attivi.

Cliccando su BCS Web Fax appare la seguente maschera

| SCS Web Fax × +                                                                                                   |                                                                                                    | ~ - Ø ×           |
|----------------------------------------------------------------------------------------------------|----------------------------------------------------------------------------------------------------|-------------------|
| ← → C 🏠 🔺 Non sicuro   10.160.1.52/faxserverweb/Account/Login?ReturnUrl=%2Ffaxserverweb%2F                        |                                                                                                    | 🖻 ★ 🗯 🖬 🌲 🗄       |
| 📙 PREFERITI 🐁 Ninite - Install or U 👜 Come passare i film 🚺 Le 20 app per rend 🧔 Coronavirus COVID 🔞 FERIE SICO.x | isx 📲 ELENCO TELEFONI I 🛞 Web FAX ALCEO  👔 Hp 45W AC Adattat                                                                                                    | 📒 Altri Preferiti |
| PREFERIT & Ninte-Install or U. D Come passare i film. I to 20 app per rend. D Consuminus COVID. I FERE SICON      | te terre terre te | Abs Preters       |
|                                                                                                    |                                                                                                    |                   |

Inserendo le credenziali ricevute nei campi Username e Password

e cliccando su Log in si accede alla pagina iniziale dell'applicazione.

| 🕲 BCS Web Fax 🗙 🕲 ASL RIE                    | TI: Area Privata      | ×   +               |                                  |                                                     |                     |   | ~       | - 0   | ×         |
|----------------------------------------------|-----------------------|---------------------|----------------------------------|-----------------------------------------------------|---------------------|---|---------|-------|-----------|
| ← → C ☆ ▲ Non sicuro   10.160.1.5            | 2/FaxServerWeb/       |                     |                                  |                                                     |                     |   | ዸ ☆     | h 🗆 🤅 | 1 E       |
| 📒 PREFERITI 🎍 Ninite - Install or U 🔟 Come p | assare i film 🚺 Le 21 | 0 app per rend 🔞 Co | ronavirus COVID 🚺 FERIE SICOulsx | ELENCO TELEFONI I S Web FAX ALCEO 1 Hp 45W AC       | Adattat             |   |         | Altri | Preferiti |
| BCS Web Fax                                  |                       |                     |                                  |                                                     |                     |   |         |       | og off    |
| ➔ Ingresso                                   |                       |                     |                                  |                                                     |                     |   | Trova   | 1/3   | >         |
| 🔶 Uscita                                     | Id                    | Da                  | Α                                |                                                     | Ricevuto 🔻          | S | tatus   |       |           |
| <ul> <li>Numer fax</li> </ul>                | 1070                  | 8053                | 9957 - leonessa@bcs.local        |                                                     | 23/02/2022 13:23:24 | F | icevuto |       |           |
|                                              | 1069                  | 8053                | 9957 - leonessa@bcs.local        |                                                     | 23/02/2022 13:19:02 | F | icevuto |       |           |
|                                              |                       |                     |                                  |                                                     |                     |   |         |       |           |
|                                              |                       |                     | В                                | CS Web Fax 1.5.2 Copyright © 2019-2022 Alceo s.r.l. |                     |   |         |       |           |
|                                              |                       |                     |                                  |                                                     |                     |   |         |       |           |
|                                              |                       |                     |                                  |                                                     |                     |   |         |       |           |
|                                              |                       |                     |                                  |                                                     |                     |   |         |       |           |
|                                              |                       |                     |                                  |                                                     |                     |   |         |       |           |
|                                              |                       |                     |                                  |                                                     |                     |   |         |       |           |
|                                              |                       |                     |                                  |                                                     |                     |   |         |       |           |
|                                              |                       |                     |                                  |                                                     |                     |   |         |       |           |
|                                              |                       |                     |                                  |                                                     |                     |   |         |       |           |
|                                              |                       |                     |                                  |                                                     |                     |   |         |       |           |
|                                              |                       |                     |                                  |                                                     |                     |   |         |       |           |
|                                              |                       |                     |                                  |                                                     |                     |   |         |       |           |
|                                              |                       |                     |                                  |                                                     |                     |   |         |       |           |
|                                              |                       |                     |                                  |                                                     |                     |   |         |       |           |
|                                              |                       |                     |                                  |                                                     |                     |   |         |       |           |
|                                              |                       |                     |                                  |                                                     |                     |   |         |       |           |
|                                              |                       |                     |                                  |                                                     |                     |   |         |       |           |
|                                              |                       |                     |                                  |                                                     |                     |   |         |       |           |
|                                              |                       |                     |                                  |                                                     |                     |   |         |       |           |
|                                              |                       |                     |                                  |                                                     |                     |   |         |       |           |

Il posizionamento in automatico è sull'area Ingresso e se come in questo esempio, ci sono dei <u>fax ricevuti</u>, vengono mostrati in elenco.

Cliccando sul campo **Id** (primo a sinistra in azzurro – vedi immagine precedente) può essere vista la prima pagina del fax ricevuto (le altre pagine eventuali non vengono mostrate).

E' possibile scaricare il file ricevuto cliccando su Download.

| BCS Web Fax                                                                                                    | × 🚱 ASIL RIETT: Area Privata × +                                                             |                                                                                                    | ~ - Ø X                    |  |
|----------------------------------------------------------------------------------------------------|----------------------------------------------------------------------------------------------|----------------------------------------------------------------------------------------------------|----------------------------|--|
| ← → 🕐 û 🛕 Non ścuro   10.160.152/fa.ServerWeb/Home/Dipplay/1070?personal=True8inbound=True8ip=18aci=98as=Faite |                                                                                              |                                                                                                    |                            |  |
| 📙 PREFERITI 🌢 Ninite - Ir                                                                                      | install or U 👖 Come passare i film 👩 Le 20 app per rend 🧕 Coronavirus COVID 🗃 FERIE SICO./ss | c 💶 ELENCO TELEFONI I 🧭 Wieb FAX ALCEO 👔 Hp 45W AC Adattat                                                                                                    | Altri Preferiti            |  |
| BCS Web Fax                                                                                                    |                                                                                              |                                                                                                    | leonessa@bcs.local Log off |  |
| Dettagli                                                                                                    |                                                                                              | Anteprima                                                                                                    |                            |  |
| Id                                                                                                    | 1070                                                                                         | ALTER ANALYSIS OF ALTER AND A ANALYSIS OF ALTER AND A ANALYSIS OF AND A ANALYSIS OF AND A ANALYSIS OF |                            |  |
| Da                                                                                                    | 8053                                                                                         | the set of the set of the se     |                            |  |
| A                                                                                                    | 9957 - leonessa⊛bcs.local                                                                    | ter ex-forming 10000010-00 contractions (MR3000<br>ter ex-forming 10000000 contractions (MR3000<br>ter ex-forming 1000000 contractions (MR30000<br>Ter ex-forming 100000 contractions (MR3000000000000000000000000000000000000                                                                                                    |                            |  |
| Ricevuto                                                                                                    | 23/02/2022 13:23:24                                                                          | (4)         (1)         (1)         (1)         (1)         (1)         (1)         (1)         (1)         (1)         (1)         (1)         (1)         (1)         (1)         (1)         (1)         (1)         (1)         (1)         (1)         (1)         (1)         (1)         (1)         (1)         (1)         (1)         (1)         (1)         (1)         (1)         (1)         (1)         (1)         (1)         (1)         (1)         (1)         (1)         (1)         (1)         (1)         (1)         (1)         (1)         (1)         (1)         (1)         (1)         (1)         (1)         (1)         (1)         (1)         (1)         (1)         (1)         (1)         (1)         (1)         (1)         (1)         (1)         (1)         (1)         (1)         (1)         (1)         (1)         (1)         (1)         (1)         (1)         (1)         (1)         (1)         (1)         (1)         (1)         (1)         (1)         (1)         (1)         (1)         (1)         (1)         (1)         (1)         (1)         (1)         (1)         (1)         (1)         (1)         (1)         (1) <th></th>                                                                                                    |                            |  |
| Stato                                                                                                    | Ricevuto                                                                                     |                                                                                                    |                            |  |
| <b>♦</b> Indietro                                                                                              | Carcella 🕹 Download                                                                          |                                                                                                    |                            |  |
|                                                                                                    |                                                                                              | BCS Web Fax 1.5.2 Copyright © 2019-2022 Alcee s.r.l.                                                                                                    |                            |  |

(qui sopra, l' immagine di una prima pagina di un fax ricevuto)

Se invece vogliamo vedere i <u>fax inviati</u>, ci si deve posizionare sull'area Uscita cliccandoci sopra, verificando così lo stato degli stessi (Inviato o Errore di invio)

| 📀 BCS Web Fax 🗙 🚱 ASL R                  | IETI: Area Privata | × 🕲 Utente neurologia 🛛 🗙                    | +                       |                                         |                     |                 | ~ - Ø ×                      |
|------------------------------------------|--------------------|----------------------------------------------|-------------------------|-----------------------------------------|---------------------|-----------------|------------------------------|
| ← → C ☆ ▲ Non sicuro   10.160.1.2        | 52/FaxServerW      | /eb/?inbound=False                           |                         |                                         |                     |                 | 순 ☆ 🗯 🖬 🏝 :                  |
| PREFERITI 🍓 Ninite - Install or U 👜 Come | passare i film     | 🔀 Le 20 app per rend 🤕 Coronavirus COVID 👔 I | ERIE SICOurles 🚺 ELENCO | O TELEFONI I 🚷 Web FAX ALCEO            | 📔 Hp 45W AC Adattat |                 | Altri Preferiti              |
| BCS Web Fax                              |                    |                                              |                         |                                         |                     |                 | neurologia@bcs.local Log off |
| ➔ Ingresso                               |                    |                                              |                         |                                         |                     |                 | Trova < 1/1 >                |
| 🗲 Uscita                                 | Id                 | Da                                           |                         | Α                                       | Modificato 🕶        | Stato           | Tentativi                    |
| + Nueve fav                              | 2157               | 9908 - neurologia@bcs.local                  |                         | 9920                                    | 22/04/2022 13:31:56 | Inviato         | 1                            |
|                                          | 1801               | 9908 - neurologia@bcs.local                  |                         | 00415246491                             | 29/03/2022 08:39:04 | Errore di invio | 3                            |
|                                          |                    |                                              | BCS Web Fax             | 1.5.2 Copyright © 2019-2022 Alceo s.r.l |                     |                 |                              |

Il software del BCS Web Fax effettua fino ad un massimo di 3 tentativi di invio, prima di interrompere la trasmissione dei documenti e produrre lo stato di "Errore di invio".

Per inviare un nuovo fax, occorre semplicemente cliccare su Nuovo fax e riempire la maschera che appare digitando il numero del fax ricevente, <u>mettendo lo 0 prima</u> <u>del prefisso se è un esterno</u>, oppure l'interno se è un numero aziendale.

| 😵 BCS Web Fax 🗙                     | +                                  |                                                                                     |                   | ~ - ō   | • ×          |
|-------------------------------------|------------------------------------|-------------------------------------------------------------------------------------|-------------------|---------|--------------|
| ← → C ☆ ▲ Non sicuro                | 10.160.1.52/FaxServerWeb/Home/Cre  | ate                                                                                 |                   | 🖻 🏚 🕇 🖬 | ± :          |
| 📃 PREFERITI 🎍 Ninite - Install or U | Come passare i film [] Le 20 app ; | per rend 🤪 Coronavirus COVID 🚺 FERIE SICOxisx 🐧 ELENCO TELEFONI I 🔗 Web FAX ALCEO 🧯 | Hp 45W AC Adattat | Alt     | ni Preferiti |
| BCS Web Fax                         |                                    |                                                                                     |                   |         | Log off      |
|                                     | Invio fax                          |                                                                                     |                   |         |              |
|                                     | Da                                 | 9908 - neurologia@bcs.local                                                         | ~                 |         |              |
|                                     | A                                  | <b>O D</b> 00746123456                                                              | Nome (opzionale)  |         |              |
|                                     | Fax                                | Seleziona i file                                                                    |                   |         |              |
|                                     | Copertina                          | Seleziona il file                                                                   |                   |         |              |
|                                     | Annulla                            |                                                                                     | Invia             |         |              |
|                                     |                                    | BCS Web Fax 1.5.2 Copyright © 2019-2022 Alceo s.r.l.                                |                   |         |              |
|                                     |                                    |                                                                                     |                   |         |              |
|                                     |                                    |                                                                                     |                   |         |              |
|                                     |                                    |                                                                                     |                   |         |              |
|                                     |                                    |                                                                                     |                   |         |              |
|                                     |                                    |                                                                                     |                   |         |              |
|                                     |                                    |                                                                                     |                   |         |              |
|                                     |                                    |                                                                                     |                   |         |              |
|                                     |                                    |                                                                                     |                   |         |              |

Cliccando quindi su Seleziona i file (quello vicino alla scritta Fax) si apre una finestra che ci permette di scegliere spostandoci sulle cartelle del pc il file da inviare.

Selezionato il file basta cliccare su Invia per inviarlo.

## CONSIGLI E RACCOMANDAZIONI

- Inviare esclusivamente file PDF (quindi non doc, docx, rtf, txt...)
- Non occorre cliccare su Seleziona i file vicino alla scritta Copertina (serve solo nel caso volessimo appunto aggiungere una copertina al documento)

- Si può selezionare solo 1 file per volta nell'operazione di invio.
- Si può consultare l'elenco dei fax aziendali attivi nel......
- E' possibile (non obbligatorio) fornire al SICO una mail sulla quale verranno girate le ricevute di invio e ricezione dei fax.
- Si raccomanda l'utilizzo della posta elettronica aziendale e/o della PEC per inviare documenti importanti. L'invio di documenti tramite fax può infatti non rispettare le attuali normative sulla privacy, se il fax ricevente è un macchinario fisico che stampa fogli consultabili da chiunque.